## **NoveList**SearchStrategy

Applies to: NoveList | NoveList Plus | NoveList K-8 | NoveList K-8 Plus

December 2021

# Finding Read-alikes

#### Start with a favorite title

Just finished *Klara and the Sun* and you're looking for more like it?

#### 

Enter Klara and the Sun in the search box

Click Search

Select the title record

At the title record, see the **read-alikes** on the right

Hover over a jacket image to learn more

TIP: In NoveList Plus you can find audiobook listenalikes in the same way!

#### **Custom searches**

At the bottom of every record (author, title, series) is a Search for More section, which allows you to build a *custom* read-alike search.

Here is an example for *Under the Whispering Door:* 

#### TRY IT 🔎

From the book record for *Under the Whispering Door* scroll down to the **Search for More** section

Click to select the **terms** you like, for example **Witty** and **Character-driven** 

### Try a favorite author or series

Waiting for your favorite author to publish a new book or for the next book in your favorite series to come out? Try looking for read-alike recommendations for your favorites.

Here's an example for fans of Liane Moriarty:

Enter Liane Moriarty in the search box

Click Search

Select the author record

On the author record, see the **read-alikes** on the right side

Here's an example for fans of the Broken Earth series:

#### 

Enter Broken Earth in the search box

Click Search

Select the Series tab

Select the series record

At the series record, see the read-alikes on the right

#### When to use:

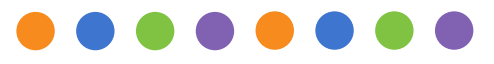

Librarians: Have a reader looking for read-alikes for an author you don't know?

**Readers:** Did you just finish the last book in your favorite series and now are looking for a new favorite?

**Parents:** Looking for another book like the one your reluctant reader recently enjoyed?

NoveList www.ebscohost.com/novelist/

Click Search